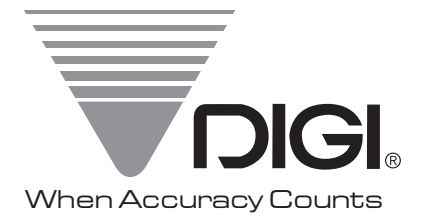

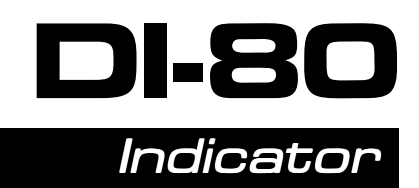

# Operation Manual

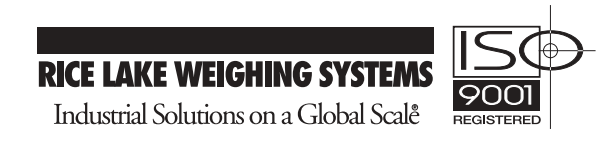

## CONTENTS

| 1. INTRODUCTION                                                                  | 3    |
|----------------------------------------------------------------------------------|------|
| 1.1. Display                                                                     | 3    |
| 1.2. A/D Section                                                                 | 3    |
| 1.3. Item Memory                                                                 | 3    |
| 1.4. Environment                                                                 | 4    |
| 1.5. Interface                                                                   | 4    |
| 1.6. Option                                                                      | 4    |
| 2. CONFIGURATION                                                                 | 5    |
| 2.1. Dimensions                                                                  | 5    |
| 2.2. External Connectors                                                         | 5    |
| 2.3. Control Panel                                                               | 6    |
| 2.3.1. Keyboard Keys                                                             | 6    |
| 2.3.2. Display Icons & Indicator Lamps                                           |      |
| 3. BASIC OPERATION                                                               | 9    |
| 3.1. Tare Subtraction                                                            | 9    |
| 3.1.1 Semi-Auto Tare Subtraction (One Touch Tare)                                | 9    |
| 3.1.2 Digital Tare Subtraction (Preset Tare)                                     | 10   |
| 3.2 Gross Weight Display                                                         | 11   |
| 3.3 Weight Unit Conversion                                                       | 12   |
| 3.4 Dual Scale Function                                                          | 13   |
| 3.5 Accumulation                                                                 | 14   |
| 3.6 Weight Hold Function                                                         | 16   |
| 3.7 Animal Weighing Function                                                     | 16   |
| 3.8 Setnoint Function                                                            | 17   |
| 3.8.1 Setpoint Value Entry                                                       | 18   |
| 3.9 Call Item Code in Weighing Mode                                              | 10   |
| 4 COUNTING OPERATION                                                             | 20   |
| A 1 Unit Weight Entry                                                            | 20   |
| A = 11 Unit weight entry by sampling                                             | 20   |
| 4.1.2 Direct Entry by numeric keys                                               | .20  |
| 4.1.2. Direct Entry by numeric Keys                                              | . 22 |
| 4.2. Accumulation of Counting Result                                             | . 25 |
| <ul> <li>4.3. Can item Code in Counting Mode</li> <li>5 DDOCD AM MODE</li> </ul> | . 23 |
| 5.1 Item Memory                                                                  | . 27 |
| 5.1.1 Alphanumaria Data Entry                                                    | · 21 |
| 5.1.1. Alphanumenc Data Entry                                                    |      |
| 5.2. Momenty Edition and Deletion                                                |      |
| 5.2. Wiemory Edition and Deletion                                                |      |
| 5.2.1. Delete and edit a certain item Code                                       | 55   |
| 5.2.2. Erase all item data in memory                                             | . 34 |
| 5.3. Keview Item Code already in Memory                                          | 35   |
| 5.4. Date and Time                                                               | . 36 |

### APPENDIX

| APPENDIX I  | LIST OF ASCII DATA   | 38 |
|-------------|----------------------|----|
| APPENDIX II | LIST OF TERAOKA CODE | 39 |

#### 1. INTRODUCTION

The DI-80 series is a general purpose weighing indicator for use in a variety of weighing, check weighing, counting systems. It can operate up to two analogue scales.

The DI-80 features, in its basic configuration, two scales interface, 1,000 item memory, back light LCD display with color bars, battery operation, fully isolated setpoint interface, one serial interface. For more complex application, expansion modules; built-in thermal printer, analogue output interface (will be available near future), and RS-232C/485 interface are available.

#### 1.1. Display

7 Digits LCD display Color Weight Checker Bars 17 digits dot matrix display (5 x 8 dots) for alphanumeric display CCFL Back Light Indicators: Zero, Net/Gross, Stable, Tare, Battery Weight Base Indicator: kg, oz, g, dwt, lb and (Pcs)

#### 1.2. A/D Section

| A/D Conversion Speed:   | 30 times per sec. (at 1mV/V)                                                               |
|-------------------------|--------------------------------------------------------------------------------------------|
| Internal Resolution:    | 1/500,000 or 1,000,000                                                                     |
| Display Resolution:     | 2500d - 10,000                                                                             |
| Excitation Voltage:     | 12VDC                                                                                      |
| Scale Channel:          | 2 scale channels                                                                           |
| Number of Load Cells:   | Total 8 x 350 ohm load cells in parallel configuration (total load cells of scale 1 and 2) |
| Remote Sensing function | n                                                                                          |
| Input Sensitivity:      | 0.4mV/V to 4.0mV/V                                                                         |
| Scale Interface:        | Amphenol 14 pin                                                                            |

#### 1.3. Item Memory

1,000 item memory as standard (Expandable up to 2,000 item memory as factory option). Memory fields of item code are as follows;

| Parameter Max Length |          | Programmable Character  |  |
|----------------------|----------|-------------------------|--|
| Item Code            | 12 or 16 | Alphanumeric or Numeric |  |
| Part Number          | 12 or 16 | Alphanumeric or Numeric |  |
| Part Name            | 20       | Alphanumeric            |  |
| Tare Weight          | 5        | Numeric                 |  |
| Unit Weight          | 5        | Numeric                 |  |
| Inventory            | 8        | Numeric                 |  |
| Setpoint 1           | 6        | Numeric                 |  |
| Setpoint 2           | 6        | Numeric                 |  |
| Setpoint 3           | 6        | Numeric                 |  |
| Setpoint 4           | 6        | Numeric                 |  |

#### 1.4. Environment

| Power Supply :          | 9VDC to 15VDC Input 1.5A<br>or 6 pcs of D size battery (Via solder bridges, Di-80 can be configured for<br>dry cell battery drive or rechargeable battery drive.) |
|-------------------------|----------------------------------------------------------------------------------------------------|
| Operating Temperature : | -10°C to 40 °C                                                                                                    |
| Operating Humidity :    | 15% to 85% RH                                                                                                    |

#### 1.5. Interface

| SETPOINT INTERFACE :<br>RS-232C INTERFACE : | Max 35VDC 500mA<br>The device to be connected can be selected by internal<br>specification. |
|---------------------------------------------|---------------------------------------------------------------------------------------------|
|                                             | BAR-CODE SCANNER (FSC QUICKScan bood series)     BAR-CODE PRINTER (ELTRON LP2622 series)    |

• PC

#### 1.6. Option

<u>OP1 BUILT IN THERMAL PRINTER</u> The built-in printer module Thermal serial dot printer (SEIKO MTP201) Paper Size : 50mm diameter (58mm width)

OP2 RS-232/RS-485 Interface board

Optional interface board has RS-232C interface and 2 x RS-485 interface. It can be plugged into the interface socket of the CPU board.

OP3 Analogue Output Interface board (will be available near future)

Optional analogue output board provides an analogue output signal with 11 bit resolution (Max 2000d). Via jumper switch, it can be configured for current output (4-20mA) or voltage output (0-10V). It can be plugged into the interface socket of the CPU board.

#### 2. CONFIGURATION

#### 2.1. Dimensions

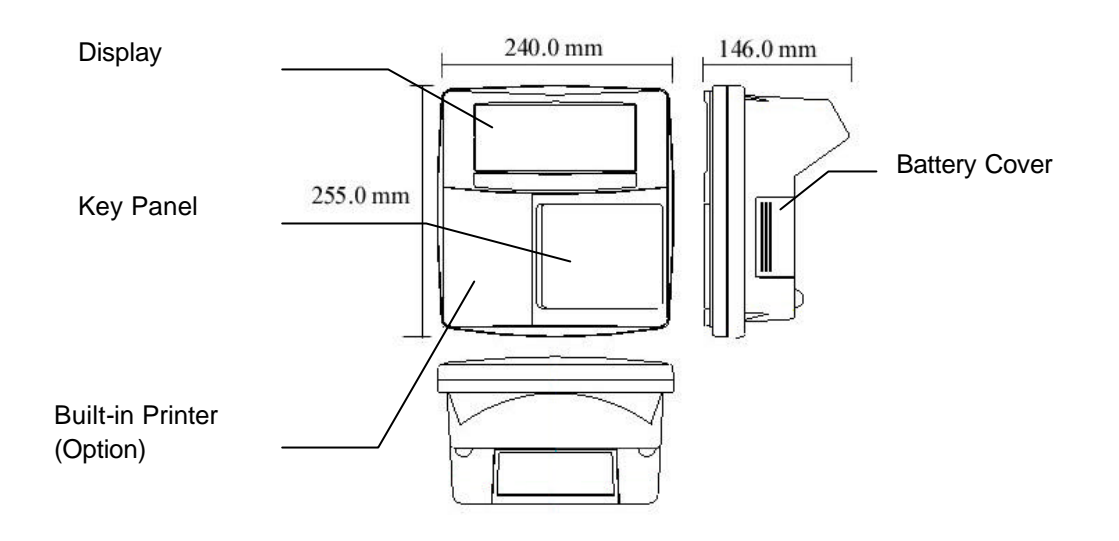

#### 2.2. External Connectors

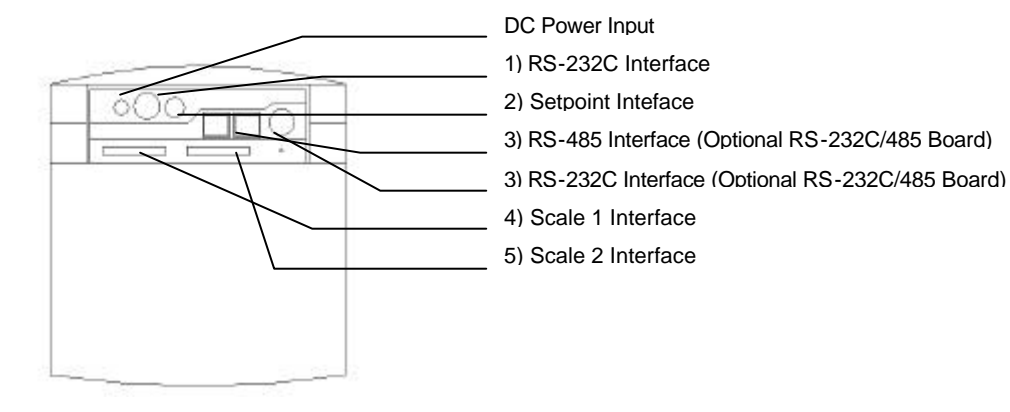

| DC Power Input |                                   |  | a): 9.5± 0.5mm<br>b): Inside (-) 2.1± 0.5mm |  |  |
|----------------|-----------------------------------|--|---------------------------------------------|--|--|
|                |                                   |  | Outside (+) 5.5± 0.5mm                      |  |  |
| 1              | 1 RS-232C Interface               |  | DIN 8 Pin (Female)                          |  |  |
| 2              | Setpoint Output Interface         |  | Mini DIN 8 pin (Female)                     |  |  |
| 3              | RS-232/485 Interface RS-232C      |  | DIN 8 Pin (Female)                          |  |  |
|                | RS-485                            |  | RJ45(8 Pin)                                 |  |  |
| 4              | 4 Scale 1 interface An            |  | Amphenol 14 pin                             |  |  |
| 5              | Scale 2 Interface Amphenol 14 pin |  |                                             |  |  |

#### 2.3. Control Panel

## 2.3.1. Keyboard Keys

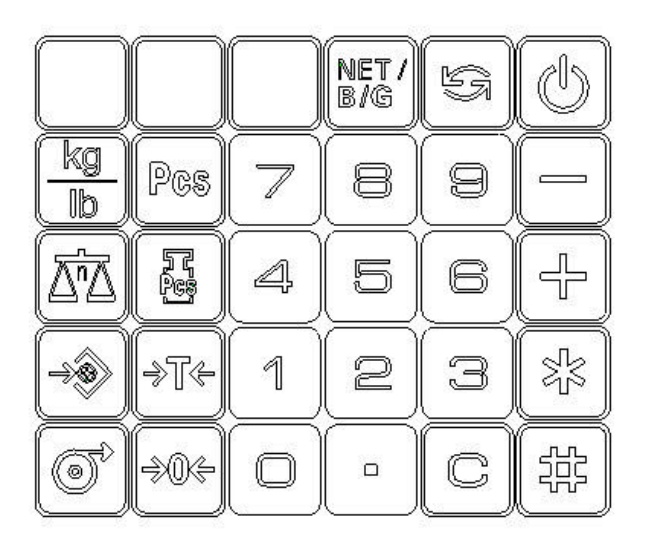

| じ           | <b>ON/STAND BY KEY:</b> Switches between the ON and Stand-by mode.                                                                                               |
|-------------|----------------------------------------------------------------------------------------------------|
| 5           | <b>MODE KEY:</b> Switches check weighing and counting mode. (Enter program mode with RE-ZERO key.)                                                               |
| NET/<br>B/G | <b>NET/GROSS KEY:</b> Switches Between Net weight and Gross weight mode.<br>If Item data is called, display inventory data. (By internal specification setting.) |
| INVENT      | Program Inventory data in Program Mode.                                                                                                    |
| HOLD        | HOLD KEY: Enable/ disable Hold Function                                                                                                    |
| Pcs         | <b>SAMPLE KEY:</b> Calculate and enter a unit weight of item by sampling in counting mode and program mode.                                                      |
| Ċ,          | WEIGHT UNIT KEY: Select weight units.                                                                                                    |
| Pcs         | <b>UNIT WEIGHT KEY:</b> Enter a unit weight of Item(per 1000 pcs) in counting mode and program mode.                                                             |
|             | <b>SCALE KEY:</b> Switch between platform 1 and 2 when connecting two platforms.                                                                                 |

Continued to the next page –

\_

| Õ                   | FEED KEY: Feed paper when using an optional built in printer.                                      |  |  |
|---------------------|----------------------------------------------------------------------------------------------------|--|--|
| *                   | SET POINT KEY: Enter Setpoint Data.                                                                |  |  |
| <b>→</b> T <b>←</b> | TARE KEY: Enter or clear tare value.                                                               |  |  |
| <b>→</b> 0 <b>←</b> | <b>ZERO KEY:</b> Set the scale to zero.                                                            |  |  |
| -                   | <b>SUBTRACT KEY:</b> Subtract weight value (a quantity of parts in counting mode) to total memory. |  |  |
| DATE                | Set the date and time in program mode.<br>Set parts name to item data in program mode.             |  |  |
| +                   | <b>ADD KEY:</b> Add weight value (a quantity of parts in counting mode) to total memory.           |  |  |
|                     | Set set point data to item data in program mode.                                                   |  |  |
|                     | TOTAL KEY: Clear total memory.                                                                     |  |  |
|                     | Print the label or receipt when printer is used.                                                   |  |  |
| PROG                | Save the data in program mode.                                                                     |  |  |
|                     | CODE KEY: Call up item code.                                                                       |  |  |
| #                   | Select shipping, receiving, or stocktaking mode.                                                   |  |  |
| IN/OUT              | Set parts no data to item data in program mode.                                                    |  |  |
| С                   | CLEAR KEY: Clear keyed-in data.                                                                    |  |  |
| •                   | <b>DECIMAL KEY:</b> Enter the decimal comma during numeric entry.                                  |  |  |
| 0 - 9               | NUMERIC KEY: Enter numeric data.                                                                   |  |  |

#### 2.3.2. Display Icons & Indicator Lamps

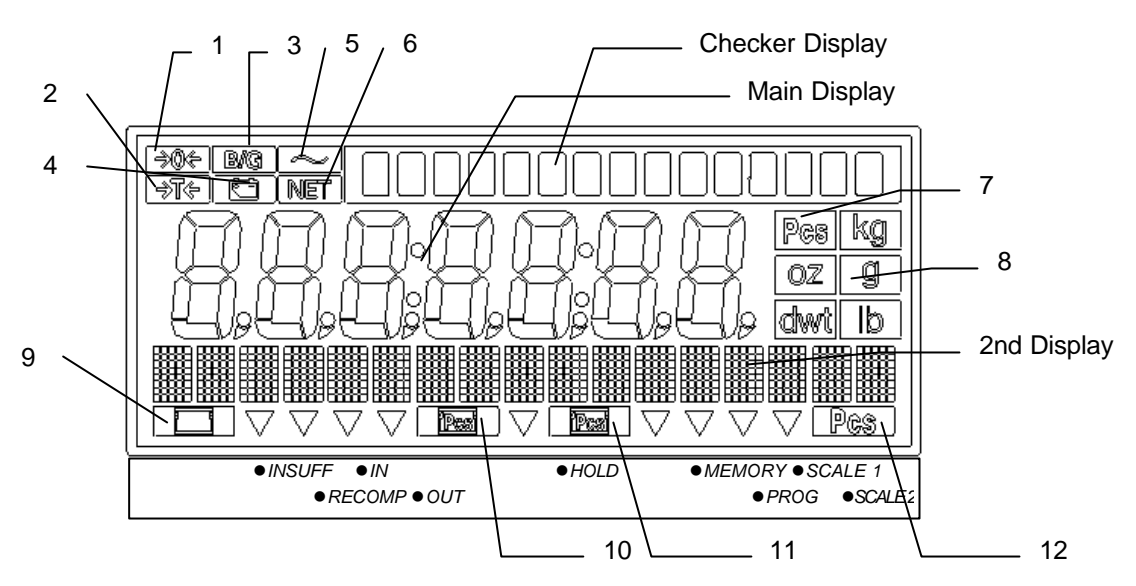

| Indicators                                                                       |                     |                                                            | Descriptions of Indicators                              |  |  |
|----------------------------------------------------------------------------------|---------------------|------------------------------------------------------------|---------------------------------------------------------|--|--|
| 1                                                                                | <b>→</b> 0 <b>←</b> | Zero Lamp                                                  | Weight is stable at zero point.                         |  |  |
| 2                                                                                | <b>→</b> ⊺€         | Tare Lamp                                                  | Presence of Tare weight                                 |  |  |
| 3                                                                                | B/G                 | Gross Lamp                                                 | Gross weight is displayed.                              |  |  |
| 4                                                                                |                     | Battery Lamp                                               | Battery needs to be recharged.                          |  |  |
| 5                                                                                | ~                   | Stable Lamp                                                | Weight is stable.                                       |  |  |
| 6                                                                                | NET                 | Net Lamp                                                   | Net weight is displayed.                                |  |  |
| 7                                                                                | Pcs                 | Pieces Lamp 1                                              | Quantity is displayed.                                  |  |  |
| 8                                                                                | kg,g,oz,lb,         | Weight Base                                                | Main display shows weight in the indicated weight base. |  |  |
|                                                                                  | dwt                 | Lamps                                                      |                                                         |  |  |
| 9 Total Lamp Total weight is displayed on the left half of sub-displa            |                     | Total weight is displayed on the left half of sub-display. |                                                         |  |  |
| 10 Unit Weight Lamp 1 Unit weight is displayed on the left half of sub-display.  |                     | Unit weight is displayed on the left half of sub-display.  |                                                         |  |  |
| 11 Unit Weight Lamp 2 Unit weight is displayed on the right half of sub-display. |                     | Unit weight is displayed on the right half of sub-display. |                                                         |  |  |
| 12 Pieces Lamp 2 Quantity is displayed on the right half of sub-display.         |                     | Quantity is displayed on the right half of sub-display.    |                                                         |  |  |
| Tria                                                                             | ngle Indicator      | Lamps                                                      |                                                         |  |  |
| INS                                                                              | UFF                 | Insufficient Lamp                                          | Sample weight is too small to calculate unit weight.    |  |  |
| REC                                                                              | COMP                | Recomputing Lamp                                           | Unit weight may be re-computed for higher accuracy.     |  |  |
| IN                                                                               |                     | IN (Receiving) Lamp                                        | Add a quantity of parts to item inventory.              |  |  |
| OUT OUT (Shipping) Lamp Remove a qua                                             |                     | OUT (Shipping) Lamp                                        | Remove a quantity of parts from item inventory.         |  |  |
| HOLD Hold Lamp                                                                   |                     | Hold Lamp                                                  | Hold Function is enable.                                |  |  |
| MEMORY Memory Lamp                                                               |                     | Memory Lamp                                                | Accumulation data is in memory.                         |  |  |
| PROG Program Lamp                                                                |                     | Program Lamp                                               | Scale is in Program mode.                               |  |  |
| SCA                                                                              | ALE 1               | Scale1 Lamp                                                | Scale 1 is in use.                                      |  |  |
| SC/                                                                              | ALE 2               | Scale2 Lamp                                                | Scale 2 is in use.                                      |  |  |

#### 3. BASIC OPERATION

#### 3.1. Tare Subtraction

#### 3.1.1. Semi-Auto Tare Subtraction (One Touch Tare)

This function is used for subtracting tare value of an empty container.

| 1. Check that the indicator is at |       | <b>▶</b> 0 <b>∢</b>      |       |                      |    |
|-----------------------------------|-------|--------------------------|-------|----------------------|----|
| gross zero.                       |       | IET                      |       |                      |    |
|                                   |       |                          |       | 0,000                | kg |
|                                   |       |                          |       |                      |    |
|                                   |       | ▼<br>Insuff Recom In Out | Hold  | ▼<br>Mem Prog S 1 S2 |    |
|                                   |       |                          | TIOIC | Mentilling 01 02     |    |
| 2. Put the container on           |       | ~                        |       |                      |    |
| platform.                         |       | IET                      |       | 0 500                |    |
|                                   |       |                          |       | 0,526                | kg |
|                                   |       |                          |       | _                    |    |
|                                   |       | Insuff Recom In Out      | Hold  | ▼<br>Mem Prog S 1 S2 |    |
|                                   |       |                          |       |                      |    |
| 3. Subtract the tare.             | [→⊺←] | ~                        |       |                      |    |
|                                   |       |                          |       | 0 000                |    |
|                                   |       |                          |       | 0,000                | kg |
|                                   |       | -                        |       | -                    |    |
|                                   |       | Insuff Recom In Out      | Hold  | Mem Prog S 1 S2      |    |
|                                   | 1     |                          |       |                      |    |
| 4. Fill container to required     |       |                          |       |                      |    |
| weight.                           |       |                          |       | 4 070                |    |
|                                   |       |                          |       | 1,376                | kg |
| Note * 2)                         |       |                          |       | •                    |    |
|                                   |       | Insuff Recom In Out      | Hold  | Mem Prog S 1 S2      |    |

Note: 1) To clear the tare value, press [0] then [→T←] key or remove all the weight from the platform and press [→T←] key.

Note: \* 2) When the optional printer is used, the net weight will be printed by [ \* ] key.

| $\sim\!\!\!\sim\!\!\!\sim\!\!\!\sim\!\!\!\sim\!\!\!\sim\!\!\!\sim\!\!\!\sim\!\!\!\sim\!\!\!\sim\!$ |
|----------------------------------------------------------------------------------------------------|
| 31 JAN. 2000 09:19PM                                                                               |
| * 1,376kg                                                                                          |
|                                                                                                    |
|                                                                                                    |
|                                                                                                    |
|                                                                                                    |
|                                                                                                    |
|                                                                                                    |

## 3.1.2. Digital Tare Subtraction (Preset Tare)

This function can be used when tare weight value is known. It is used for subtracting tare value of a prefilled container.

| 1. Check that the indicator is at |                         | <b>▶</b> 0 <b>∢</b> ~ |            |                 |          |
|-----------------------------------|-------------------------|-----------------------|------------|-----------------|----------|
| gross zero.                       |                         | IET                   |            | 0 000           |          |
|                                   |                         |                       |            | 0,000           | kg       |
|                                   |                         | -                     |            | •               |          |
|                                   |                         | Insuff Recom I        | n Out Hold | Mem Prog S 1 S2 |          |
| 2. Enter the tare value though    | [5][]                   |                       |            |                 |          |
| numeric keys.                     | [1],[5]                 | IET                   |            |                 |          |
| i.e. 5,158kg                      | [8]                     |                       |            | 0 000           | ka       |
|                                   |                         |                       |            | 5 1 5           | ку<br>58 |
|                                   |                         | •                     |            | ▼               | , 0      |
|                                   |                         | Insuff Recom I        | n Out Hold | Mem Prog S 1 S2 |          |
| 3. Subtract the tare.             | [ <b>→</b> ] <b>←</b> ] | ~                     |            |                 |          |
|                                   |                         | ▶T4 IET               |            | <u></u>         |          |
|                                   |                         | -                     |            | 5,158           | kg       |
|                                   |                         |                       |            | ,               | Ū        |
|                                   |                         | <b>▼</b>              |            | ▼               |          |
|                                   |                         | Insul Recom           | n Out Hold | Mem Prog 5 1 52 |          |
| 4. Put filled container.          |                         | ~                     |            |                 |          |
|                                   |                         | ▶T< IET               |            |                 |          |
|                                   |                         |                       |            | 11,376          | kg       |
|                                   |                         | <b>•</b>              |            | •               |          |
|                                   |                         | Insuff Recom I        | n Out Hold | Mem Prog S 1 S2 |          |

Note: 1) To clear the tare value, press [0] then  $[\rightarrow T \leftarrow]$  key or remove all the weight from the platform and press  $[\rightarrow T \leftarrow]$  key.

## 3.2. Gross Weight Display

DI-80 series can switch the display between the net weight and gross weight.

| 1. Enter tare value by any mean                        |            |                     | ~                  | <u> </u> |                      | _  |
|--------------------------------------------------------|------------|---------------------|--------------------|----------|----------------------|----|
| of 3.1 Tare Subtraction.<br>i.e. Tare value = 5.158 kg |            | ▶T<                 | IET                |          | 5,158                | kg |
|                                                        |            |                     | •                  |          | •                    |    |
|                                                        |            | Ins                 | suff Recom In Out  | Hold     | Mem Prog S 1 S2      |    |
| 0. Dut weight on the platter                           | 1          | Т                   |                    |          |                      |    |
| 2. Put weight on the platter.                          |            | <b>►</b> T4         |                    |          |                      |    |
| 1.6. 01055 weight - 13.104 kg                          |            |                     |                    |          | 14,006               | kg |
|                                                        |            |                     |                    |          | -                    |    |
|                                                        |            | Ins                 | suff Recom In Out  | Hold     | Mem Prog S 1 S2      |    |
|                                                        | -          |                     |                    |          |                      |    |
| 3. Display Gross weight.                               |            |                     | 3/G ~              |          |                      |    |
|                                                        | [NET/ B/G] | <b>∢</b>            |                    |          |                      |    |
|                                                        |            |                     |                    |          | 19,164               | kg |
|                                                        |            |                     |                    |          | _                    |    |
|                                                        |            | Ine                 | suff Recom In Out  | Hold     | ▼<br>Mem Prog S 1 S2 |    |
|                                                        |            | ПК                  |                    | T IOIG   | Month Tog 0 1 02     |    |
| 4. Change to Net weight                                |            |                     | ~                  |          |                      |    |
| display.                                               | [NET/ B/G] | <b>▶</b> ⊺ <b>∢</b> | IET                |          | _                    |    |
|                                                        |            |                     |                    |          | 14,006               | kg |
|                                                        |            |                     |                    |          | ·                    | -  |
|                                                        |            | In                  | wiff Bacom In Out  | Hold     | ▼<br>Mom Brog S 1 S2 |    |
|                                                        |            | IIIS                | Suff Recorn in Out | HOIU     | Ivient Prog 5 1 52   |    |

Note: This function can be invalid by internal specification setting. (SPEC25 BIT0)

#### 3.3. Weight Unit Conversion

This function allows to convert the weight data in display to other weight base(s) by key operation. The convertible weight units are different from the base unit that the scale was calibrated with. The convertible units to each base unit and the conversion sequence when the designated key operation is done, are listed in the following table.

| The base unit | The convertible units and the sequence                 |
|---------------|--------------------------------------------------------|
| kg            | $kg \rightarrow lb \rightarrow kg$                     |
| lb            | lb → kg → lb                                           |
| g             | $g \rightarrow oz \rightarrow dwt \rightarrow g$       |
| OZ            | $oz \rightarrow dwt \rightarrow g \rightarrow oz$      |
| dwt           | dwt $\rightarrow$ g $\rightarrow$ oz $\rightarrow$ dwt |

| 1. Put weight on the platter. | T       | ~                   |      |                 |    |
|-------------------------------|---------|---------------------|------|-----------------|----|
| (i.e. Kg as base unit)        |         | IET                 |      | 1,746           | kg |
|                               |         |                     |      | •               |    |
|                               |         | Insuff Recom In Out | Hold | Mem Prog S 1 S2 |    |
|                               |         |                     |      |                 |    |
| 2. Change to lb base.         | [WEIGHT | ~                   |      |                 |    |
|                               | UNIT]   | IET                 |      |                 |    |
|                               |         |                     |      | 3 850           | lh |
|                               |         |                     |      | 0,000           | u  |
|                               |         |                     |      | •               |    |
|                               |         | Insuff Recom In Out | Hold | Mem Prog S 1 S2 |    |
|                               |         |                     |      |                 |    |
| 3. Back to kg base.           | [WEIGHT | ~                   |      |                 |    |
|                               | UNIT]   | IET                 |      |                 |    |
|                               |         |                     |      | 1,746           | kg |
|                               |         | <b>~</b>            |      | •               |    |
|                               |         | Insuff Recom In Out | Hold | Mem Prog S 1 S2 |    |

Note: This function can be invalid by internal specification setting. (SPEC12 BIT0)

#### 3.4. Dual Scale Function

This function is available only when the system has two platforms/scales. DI-80 switch the scale to be used by pressing [SCALE] key. The active platform is indicated by indicator lamps (scale 1 and scale 2) on the display.

| 1. Scale 1 is used.   |         | IET                 |      |                 |    |
|-----------------------|---------|---------------------|------|-----------------|----|
|                       |         |                     |      | 0,000           | kg |
|                       |         |                     |      | •               |    |
|                       |         | Insuff Recom In Out | Hold | Mem Prog S 1 S2 |    |
|                       |         |                     |      |                 |    |
| 2. Change to scale 2. | [SCALE] | <b>▶</b> 0 <b>∢</b> |      | · · · · · · · · |    |
|                       |         | IET                 |      |                 |    |
|                       |         |                     |      | 0.00            | ka |
|                       |         |                     |      | -,              | g  |
|                       |         |                     |      | •               |    |
|                       |         | Insuff Recom In Out | Hold | Mem Prog S 1 S2 |    |
|                       |         |                     |      |                 |    |
| 3. Back to scale 1.   | [SCALE] | ~                   |      |                 |    |
|                       |         | IET                 |      |                 |    |
|                       |         |                     |      | 1 746           | ka |
|                       |         |                     |      | 1,740           | кg |
|                       |         | ↓                   |      | -               |    |
|                       |         | Insuff Recom In Out | Hold | Mem Prog S 1 S2 |    |

#### 3.5. Accumulation

The weight data can be accumulated or subtracted by using [+] and [-] keys. Total net weight will be held and displayed in the indicator. When accumulation data is in memory, the unit weight conversion nor the scale change functions are invalid. The total data will be cleared by pressing [\*] key.

| 1. Put weight on the platform.                         |     | -<br>IET              |       | 2,162                                                                                                    | kg |
|--------------------------------------------------------|-----|-----------------------|-------|----------------------------------------------------------------------------------------------------|----|
|                                                        |     | Insuff Recom In Out   | Hold  | Mem Prog S 1 S2                                                                                                    |    |
| 2. Add the weight to total memory.                     | [+] | iet                   |       | <i></i>                                                                                                    |    |
|                                                        |     |                       | totAL |                                                                                                    |    |
|                                                        |     | WEIGHT                |       | 2 , 1 6<br>• •                                                                                                    | 2  |
|                                                        |     | Insuff Recom In Out   | Hold  | Mem Prog S 1 S2                                                                                                    |    |
| 3. Clear the total display by pressing [ C ] key. And, | [C] | ▶0 <b>4</b> ~<br>IET  |       |                                                                                                    |    |
| remove the weight                                      |     |                       |       | 0,000                                                                                                    | kg |
|                                                        |     | Insuff Recom In Out   | Hold  | ✓ ✓ Mem Prog S 1 S2                                                                                                    |    |
|                                                        |     |                       |       |                                                                                                    |    |
| 4. Put next weight on the platter                      |     | ĨET                   |       | 1 204                                                                                                    |    |
|                                                        |     |                       |       | 1,204                                                                                                    | kg |
|                                                        |     | ✓ Insuff Recom In Out | Hold  | <ul><li>✓</li><li>✓</li>&lt;</ul> |    |
| 5. Add the weight to total                             | [+] | ~                     |       |                                                                                                    | _  |
| memory.                                                |     | IET                   | totAL |                                                                                                    |    |
|                                                        |     | WEIGHT                |       | 3,36                                                                                                    | 6  |
|                                                        |     | Insuff Recom In Out   | Hold  | Mem Prog S 1 S2                                                                                                    |    |

- Continue -

| 6. Clear the total display by | [ C ] | <b>▶</b> 0 <b>∢</b> ~ |       |                  |    |
|-------------------------------|-------|-----------------------|-------|------------------|----|
| pressing [C] key And          |       | IET                   |       |                  |    |
| pressing [ 0 ] key. And,      |       | 1 1                   |       |                  |    |
| remove the weight             |       |                       |       |                  |    |
| -                             |       |                       |       | 0,000            | kg |
|                               |       |                       |       | ,                | Ŭ  |
|                               |       |                       |       | <b>•</b> •       |    |
|                               |       |                       |       |                  |    |
|                               |       | Insuff Recom In Out   | Hold  | Mem Prog S 1 S2  |    |
|                               |       |                       |       |                  |    |
| 7. Put weight on the platter  |       | ~                     |       |                  |    |
| Note: *1)                     |       | IFT                   |       | · · · · · · · ·  | _  |
|                               |       |                       |       | 4 0 0 4          |    |
|                               |       |                       |       | 1 204            | ka |
|                               |       |                       |       | 1,201            | ĸġ |
|                               |       | _                     |       |                  |    |
|                               |       | •                     |       | • •              |    |
|                               |       | Insuff Recom In Out   | Hold  | Mem Prog S 1 S2  |    |
|                               | •     | •                     |       |                  |    |
| 8 Void/ Subtract the weight   | [-]   |                       |       |                  |    |
| from total momony             |       |                       |       |                  |    |
| from total memory             |       |                       |       |                  |    |
|                               |       |                       | t∩tAl |                  |    |
|                               |       |                       |       |                  |    |
|                               |       | WEIGHT                |       | 2,16             | 2  |
|                               |       |                       |       | <b>▼ ▼</b>       |    |
|                               |       | Incuff Decem In Out   | Hold  | Mam Drag 6.1 60  |    |
|                               |       | Insuit Recomm Out     | ΠΟΙά  | Well Plog 5 1 52 |    |
|                               |       |                       |       |                  |    |
| 9. Clear the total data.      | [*]   | <b>▶</b> 0 <b>∢</b>   |       |                  |    |
| (Scale is back to weighing    |       | IET                   |       |                  |    |
|                               |       |                       |       |                  |    |
| display automatically.)       |       |                       |       | 0000             |    |
|                               |       |                       |       | 0,000            | кg |
|                               |       |                       |       |                  |    |
| Note *3)                      |       |                       |       | ▼                |    |
| Note 3)                       |       | Incuff Decom In Out   | Hold  | Mam Drag S 1 S2  |    |
|                               |       |                       |       |                  |    |

Note: \*1) To view current total, press [ \* ] key. Note: 2) Total display after [ + ], [ - ] key can be cleared automatically by specification. Note: \*3) When the optional printer is used, the transaction will be printed by [ \* ] key.

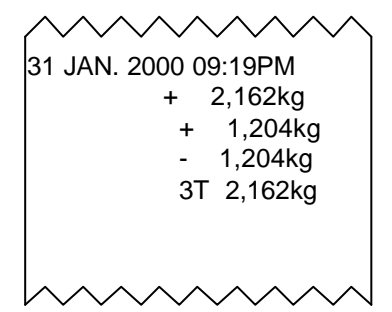

#### 3.6. Weight Hold Function

DI-80 can hold weight display for 15 seconds. By internal specification setting, the weight data can be hold at the first stabilized point or peak point. This function is effective when pressing [HOLD] key. This function is effective when the indicator lamp (HOLD) is on by pressing [HOLD] key.

Weight hold at the first stable point

Weight hold at peak point

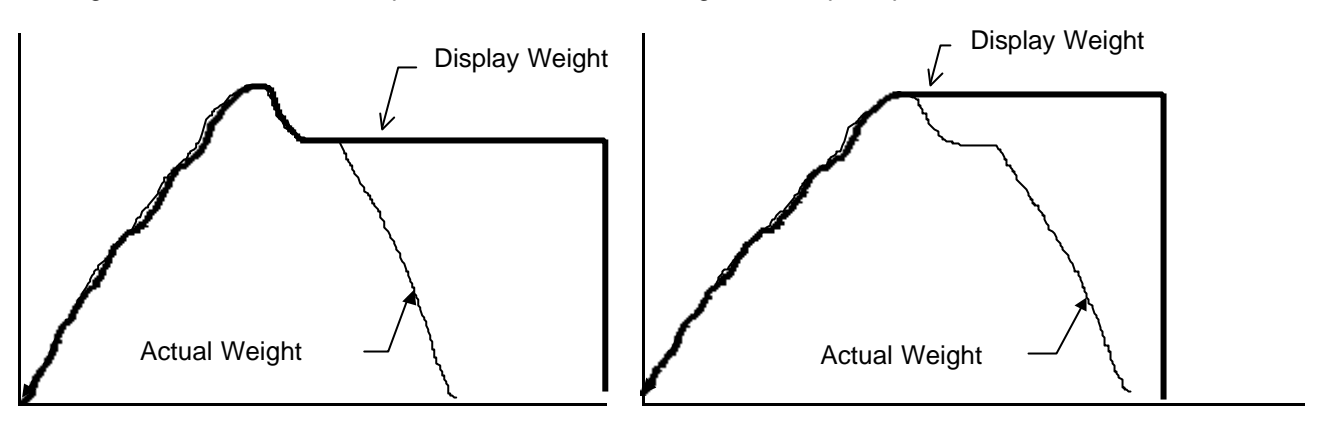

#### 3.7. Animal Weighing Function

DI-80 can alter 4 different display filter levels by internal specification setting. (SPEC34 and 35) Also, DI-80 series supports the animal weighing function to average the in-consist weight and display the averaged weight for much vibration and other environmental influences. This function is effective by internal specification settings.(SPEC36)

#### 3.8. Setpoint Function

Up to 4 setpoint values can be programmed by specification. The setpoint signals are output via the setpoint interface when the quantity or weight exceeds setpoint values.

The character of the parameter can be selected from the following selections by internal specification setting. (SPEC # 07 Bit 1 & 2)

| Setpoint 1 | Setpoint 2, (&3), (&4)         |
|------------|--------------------------------|
| Weight     | Weight                         |
| Weight     | Percentage of setpoint 1 value |
| Quantity   | Quantity                       |
| Quantity   | Percentage of setpoint 1 value |

Setpoint 1 and Setpoint 2 can be utilized as under and over limits of filling or check weighing application. The indicator shows the under/over status audiovisually with color graphic display and internal buzzer. This function is valid when both of setpoint 1 and setpoint 2 are entered and setpoint 2 is larger than setpoint 1.

The setpoint alarm for filling or check weighing application can be selected by internal specification setting. (SPEC # 17 Bit 2)

#### SETPOINT ALARM FOR FILLING APPLICATION

Intermittent buzzer will beep when the weight or quantity is between Setpoint 1 and Setpoint 2. Continuous buzzer will beep when the weight exceeds setpoint 2.

#### E.g.) SETPOINT 1 (Weight Base) = 2.500kg SETPOINT 2 (Percentage of SETPOINT 1) = 120 %

| I | No Sound | Intermittent Buzzer    | Continuous Buzzer           |  |
|---|----------|------------------------|-----------------------------|--|
| 0 |          | 2.500 kg<br>Setpoint 1 | 120%(3.000kg)<br>Setpoint 2 |  |

#### SETPOINT ALARM FOR CHECK WEIGHING APPLICATION

The buzzer will beep when the weight or quantity is out of target limits for check weighing application by internal specification setting.

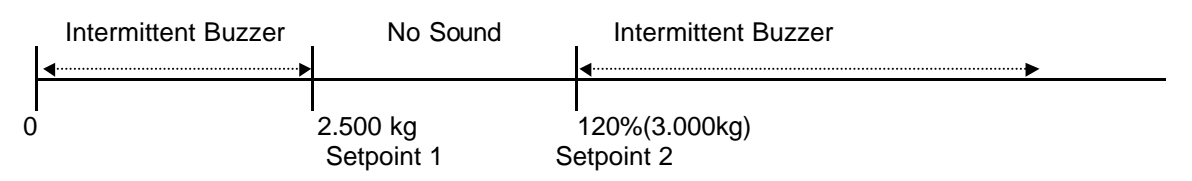

#### COLOR GRAPHIC DISPLAY

Color graphic display consists of total 15 graphic blocks. Each block shows the achievement rate to the target range.

|              | Functions                                                     |
|--------------|---------------------------------------------------------------|
| Yellow Block | shows the achievement rate to the minimum limit (setpoint 1)  |
| Green Block  | shows the weight status in the target range.                  |
| Red Block    | shows the exceed rate against the maximum weight (setpoint 2) |

#### 3.8.1. Setpoint Value Entry

| 1. stand-by status                                                             |                                     | ▶04 ~<br>IET                     |      | 0,000                | kg |
|--------------------------------------------------------------------------------|-------------------------------------|----------------------------------|------|----------------------|----|
|                                                                                |                                     | ✓ Insuff Recom In Out            | Hold | ▼<br>Mem Prog S 1 S2 |    |
| 2. Go to Setpoint Setting mode.                                                | [SET<br>POINT]key                   | ▶04 ~<br>IET                     | S    | Ρ                    | 1  |
|                                                                                |                                     | ✓ Insuff Recom In Out            | Hold | ✓ ✓ Mem Prog S 1 S2  |    |
| 3. Enter Setpoint 1 value and<br>enter the data by pressing<br>[SETPOINT] key. | [2],[●],<br>[0],[0],<br>[0],[SET    | >0∢ ~<br>IET                     | S    | P                    | 2  |
| i.e. 2.000kg                                                                   | POINT]key                           | <b>•</b>                         |      | • •                  |    |
|                                                                                |                                     | Insuff Recom In Out              | Hold | Mem Prog S 1 S2      |    |
| 4. Enter Setpoint 2 value and<br>enter the data by pressing<br>[SETPOINT] key. | [2], [●],<br>[5], [0],<br>[0], [SET | Insuff Recom In Out<br>>0◀ ~ IET | Hold | Mem Prog S 1 S2      | kg |

Note: 1) If the entry of setpoint 3 and 4 are required, repeat the same procedure for Setpoint 3 and 4. Note: 2) If Setpoint 3 and 4 are not required, press [SET POINT] key without entering data.

| 5. Fill the product to the                         | ~                     |      |                      |    |
|----------------------------------------------------|-----------------------|------|----------------------|----|
| container.                                         | IET                   |      | 2,200                | kg |
| 1. 0. 2,200kg                                      | Insuff Recom In Out   | Hold | ▼<br>Mem Prog S 1 S2 |    |
| 6. When the weight data                            | <b>}</b> 0 <b>∢</b> ~ |      |                      |    |
| reaches to the lower set point, remove the weight. | IET                   |      | 0,000                | kg |
|                                                    | •                     |      | •                    |    |
|                                                    | Insuff Recom In Out   | Hold | Mem Prog S 1 S2      |    |

#### 3.9. Call Item Code in Weighing Mode

This section shows how to recall item codes in weighing mode. (Item code should be pre-programmed in program mode before the following operation.) Refer to 5. PROGERAM MODE)

| 1. Stand-by status      |          | ▶0◀                 | ~            |      |                 |    |
|-------------------------|----------|---------------------|--------------|------|-----------------|----|
|                         |          |                     |              |      | 0,000           | kg |
|                         |          | -                   |              |      | •               |    |
|                         |          | Insuff              | Recom In Out | Hold | Mem Prog S 1 S2 |    |
|                         |          |                     |              |      |                 |    |
| 2. Enter the item code. | [1],[0], | <b>▶</b> 0 <b>∢</b> | ~            |      |                 |    |
|                         | [0],[#]  |                     | IET          |      |                 |    |

| [0 | ], [#] |                 | 8 W     |      | 0,000        |    | kg |
|----|--------|-----------------|---------|------|--------------|----|----|
|    |        | ▼               | • • • • |      | •            |    |    |
|    |        | Insuff Recom In | Out     | Hold | Mem Prog S 1 | S2 |    |

Note: If parts name is programmed to item code, the parts name is displayed in the second display.

| 3. Place item on platter. | ~                   |                 |      |
|---------------------------|---------------------|-----------------|------|
| weight.                   | IET                 | 1,376           | kg   |
| Note: * 2)                | C O N E J 8 W       | ·               |      |
|                           | Insuff Recom In Out | Hold Mem Prog S | 1 S2 |

Note: 1) If setpoint data is programmed to item code, the checker display shows the weight status. Note: \* 2) When the optional printer is used, the net weight will be printed by [\*] key.

| 3.      | 1 JAN. 2000 | ) 09:19PM |
|---------|-------------|-----------|
| 1(<br>C | 00<br>ONEJ8 | * 1,376kg |
|         | ~~~~        | ~~~~      |

#### 4. **COUNTING OPERATION**

DI-80 has the counting mode. To switch between weighing mode and counting mode, press [MODE] key.

#### 4.1. **Unit Weight Entry**

The unit weight can be determined by sampling or direct entry though numeric keys.

#### 4.1.1. Unit weight entry by sampling

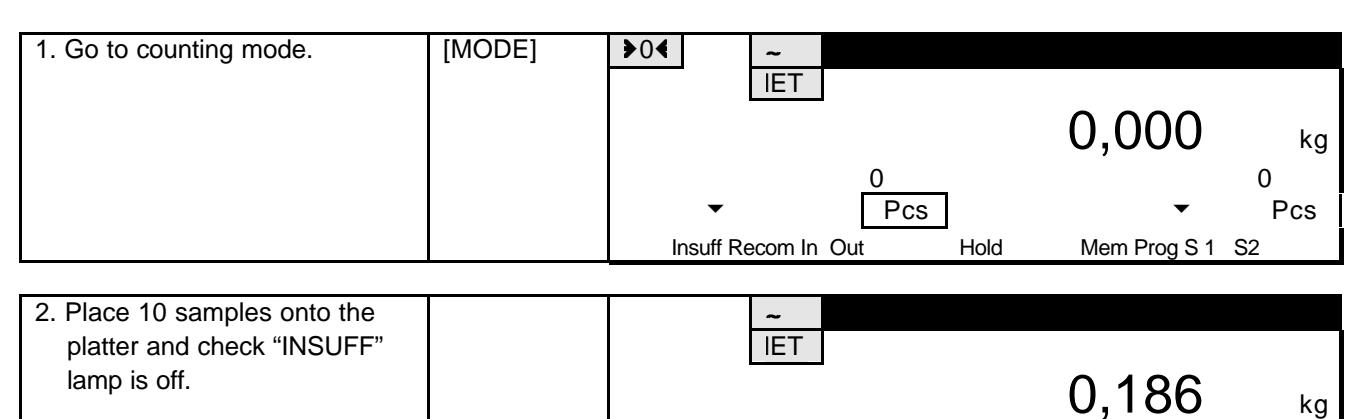

0 1 Pcs

Mem Prog S 1 S2

Note: If the sample quantity is not 10 pcs, enter the number of samples by numeric key.

| 3. Compute a unit weight. | [ Pcs ] | ~<br>IET                 |                 |
|---------------------------|---------|--------------------------|-----------------|
|                           |         |                          | 0,186 kg        |
|                           |         | 1 8 . 6 3 9<br>Pcs       | 1 0<br>▼ Pcs    |
|                           |         | Insuff Recom In Out Hold | Mem Prog S 1 S2 |

Insuff Recom In Out

Pcs

Hold

- Note: 1) DI-80 calculate the average unit weight by [Pcs]. To calculate the accurate unit weight, a sufficient number of items are required.
- Note: 2) Unit weight of item is displayed on the left half of the  $2^{nd}$  display. Note: 3) Quantity is displayed on the right half of the  $2^{nd}$  display.
- Note: 4) The indicator watches whether the weight of samples are enough to calculate a unit weight. If sample pieces are not sufficient for accurate counting, the Insufficient lamp is lit. If calculate the unit weight with insufficient samples, the procedure 4 and 5 are required.

The insufficient range can be selected in internal setting mode from 0.1% or 0.2% of full scale capacity.

- Continued -

| 4. Add the required samples. |           | ~<br>IET   |      |          |       |     |
|------------------------------|-----------|------------|------|----------|-------|-----|
|                              | Add       |            |      |          |       | kg  |
|                              |           | 0          |      | P        | C S   |     |
|                              | -         | Pc         | S    |          | •     | Pcs |
|                              | Insuff Re | com In Out | Hold | Mem Prog | S1 S2 | 2   |

Note: The additional sample quantity for accurate calculation is displayed on the left half of the 2<sup>nd</sup> display.

| 5. Calculate unit weight with sufficient samples. | [ Pcs ] | -<br>IET                 | 0,149 kg                 |
|---------------------------------------------------|---------|--------------------------|--------------------------|
|                                                   |         | Insuff Recom In Out Hold | ✓ Pcs<br>Mem Prog S 1 S2 |

| 6. Count item quantity. | ~           | ,        |      |              |       |
|-------------------------|-------------|----------|------|--------------|-------|
|                         | IE          | T        |      |              |       |
|                         |             |          |      | 4.184        | ka    |
|                         | 18.6        | 39       |      | - , 2        | 2 2 4 |
| Note *4)                | •           | Pcs      | 3    | •            | Pcs   |
| Note *5)                | Insuff Reco | m In Out | Hold | Mem Prog S 1 | S2    |

Note: 1) To clear unit weight data, press [ C ] key.

Note: 2) If multiple scales are connected to DI-80, it is generally recommended to perform the sampling operation with smaller capacity for better accuracy.

Note: 3) To return to weighing mode, press [MODE] key.

Note: \*4) Accuracy of unit weight can be improved with more quantity than the sample quantities because a larger sample size makes the weight variance smaller. Unit weight can be improved by [ Pcs ] key when "RECOM" lamp is ON.

Note: \*5) When the optional print is used, the counting result will be printed by [ \* ] key.

31 JAN. 2000 09:19PM \* 224Pcs

## 4.1.2. Direct Entry by numeric keys

| 1. Go to counting mode.     | [MODE]   | ▶0◀ ~                    |                         |
|-----------------------------|----------|--------------------------|-------------------------|
|                             |          |                          | 0,000 kg                |
|                             |          | v Pcs                    | <ul><li>✓ Pcs</li></ul> |
|                             |          | Insuff Recom In Out Hold | Mem Prog S 1 S2         |
|                             |          |                          |                         |
| 2. Enter unit weight value. | [1],[8], | <b>▶</b> 0 <b>∢</b> ~    |                         |
|                             | [●],[6], | IET                      |                         |
|                             | [9],[3]  |                          | 0,000 kg                |
|                             |          |                          | 18.693                  |
|                             |          | ✓ Pcs                    | ▼ Pcs                   |
|                             |          | Insuff Recom In Out Hold | Mem Prog S 1 S2         |

Note: The unit weight should be 1000 pcs of items.

| 3. Enter unit weight.          | [Unit     |                                       |     |
|--------------------------------|-----------|---------------------------------------|-----|
|                                | vveight j |                                       |     |
|                                |           | 0,000                                 | kg  |
|                                |           | 1 8 . 6 9 3                           | 0   |
|                                |           | Pcs 🗸                                 | Pcs |
|                                |           | Insuff Recom In Out Hold Mem Prog S 1 | S2  |
|                                |           |                                       |     |
| 4. Place parts on the platter. |           | ~                                     |     |
|                                |           | IET                                   |     |
|                                |           | 2,757                                 | kg  |
|                                |           | 1 8 . 6 9 3 1                         | 4 7 |
|                                |           | Pcs                                   | Pcs |
|                                |           | Insuff Recom In Out Hold Mem Prog S 1 | S2  |

## 4.2. Accumulation of Counting Result

In counting mode, DI-80 will accumulate the counting results in total memory.

| 1 Co to counting mode and                                                                                           |                                                                         |                                                        |
|----------------------------------------------------------------------------------------------------|-------------------------------------------------------------------------|--------------------------------------------------------|
| enter unit weight by any means<br>of 4.1 Unit Weight Entry.                                                         | IET<br>1 . 5 1 4 0<br>Insuff Recom In Out Hold                          | <b>0,000</b> kg<br>0<br>• Pcs<br>Mem Prog S 1 S2       |
| · · · · ·                                                                                                    |                                                                         |                                                        |
| 2. Place parts onto the platter.                                                                                    | LET<br>1 . 5 1 4 0<br>Pcs<br>Insuff Recom In Out Hold                   | <b>3,756</b> kg<br>2 4 8 1<br>• Pcs<br>Mem Prog S 1 S2 |
| 3. Add the quantity to total [+ memory.                                                                             | ]<br>IET<br>totAL<br>Q U A N T I T Y<br>Pcs<br>Insuff Recom In Out Hold | Pcs<br>2 4 8 1<br>▼ ▼ Pcs<br>Mem Prog S 1 S2           |
|                                                                                                    |                                                                         |                                                        |
| 4. Clear the total display by       [ C         pressing [ C ] key. And,       .         remove the weight.       . | I . 5 1 4 0<br>Insuff Recom In Out Hold                                 | <b>0,000</b> kg<br>0<br>• • Pcs<br>Mem Prog S 1 S2     |
| 5. Put parts on the platter.                                                                                        | ~                                                                       |                                                        |
|                                                                                                    | IET<br>1 . 5 1 4 0<br>Pcs<br>Insuff Recom In Out Hold                   | 0,221 kg<br>1 4 6<br>• Pcs<br>Mem Prog S 1 S2          |
| 6. Subtract the quantity from [-                                                                                    | ] ~                                                                     |                                                        |
| total memory.                                                                                                    | QUANTITY<br>Insuff Recom In Out Hold                                    | Pcs<br>2 3 3 5<br>▼ ▼ Pcs<br>Mem Prog S 1 S2           |

- Continue -

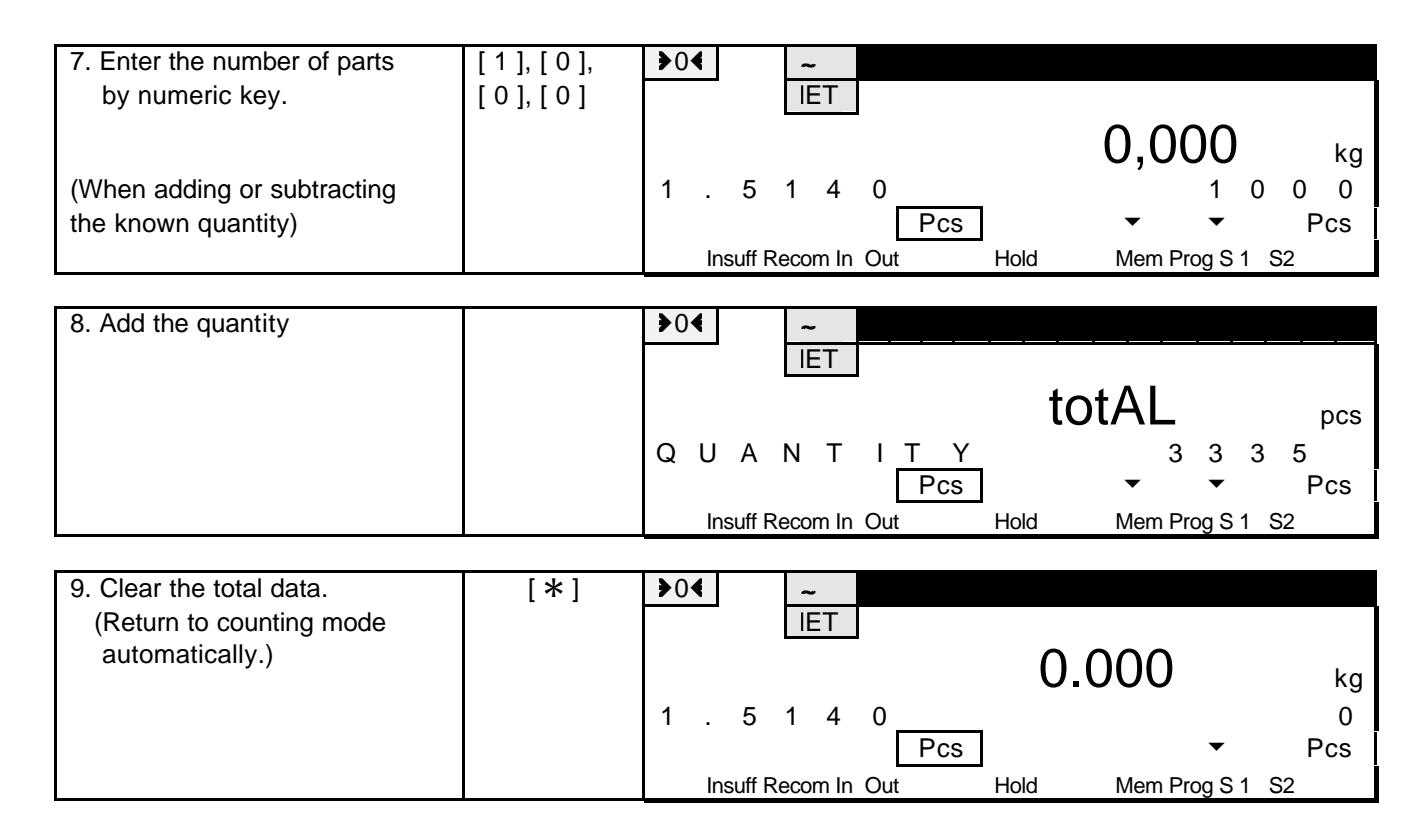

Note: \*1) To view current total, press [ \* ] key.

Note: 2) Total display after [+], [-] key can be cleared automatically by specification.

Note: \*3) When the optional printer is used, the transaction will be printed by [ \* ] key.

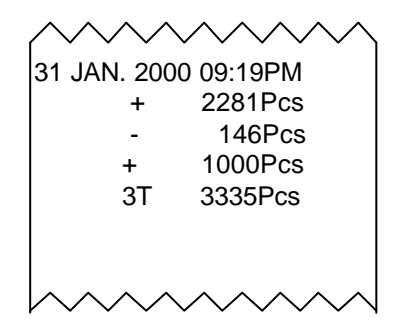

#### 4.3. Call Item Code in Counting Mode

This section shows how to recall item codes in counting mode. (Item code should be pre-programmed in program mode before the following operation.) Refer to 5. PROGERAM MODE)

| 1. Go to Counting Mode. | >0< ~<br>IET        |      | 0,000        | kg  |
|-------------------------|---------------------|------|--------------|-----|
|                         | ↓                   | Pcs  | ▼            | Pcs |
|                         | Insuff Recom In Out | Hold | Mem Prog S 1 | S2  |

Note: If parts name is programmed to item code, the parts name is displayed for a second in the second display.

| 2. Enter the item code. | [1],[0], | <b>▶</b> 0 <b>∢</b> | ~           |      |              |     |
|-------------------------|----------|---------------------|-------------|------|--------------|-----|
|                         | [0],[#]  |                     | IET         |      |              |     |
|                         |          |                     |             |      | 0,000        | kg  |
|                         |          | 1.2                 | 530         |      |              | 0   |
|                         |          | •                   |             | Pcs  | •            | Pcs |
|                         |          | Insuff Re           | ecom In Out | Hold | Mem Prog S 1 | S2  |

Note: If the unit weight is programmed to item code, the unit weight is recalled automatically and displayed for a second display.

| 3. Select parts movement | [#] | <b>€</b> 0€ |         | ~          |     |      |              |         |
|--------------------------|-----|-------------|---------|------------|-----|------|--------------|---------|
| status.                  |     | 1.          | 2 5     | <u>IET</u> | 0   |      | 0,000        | kg<br>0 |
|                          |     |             |         | •          |     | Pcs  | •            | Pcs     |
|                          |     | Ins         | suff Re | com In     | Out | Hold | Mem Prog S 1 | S2      |

Note: If Inventory quantity is programmed to item code, the inventory data is up-dated automatically by pressing [ \* ] key. *If you do not use the inventory function, please skip this procedure.* 

- When In lamp is lit, a quantity of item is added to item inventory. When Out lamp is lit, a quantity of item is removed from item inventory. When neither are lit, item inventory is not changed.
- In-Out status can be selected by pressing [ # ] key after calling up item code. The status is toggled between IN, OUT, NON ADD (NO CHANGE).

- Continue -

| 4. Place parts item on platter. |        | ~    |      |     |     |      |     |          |     |    |    |
|---------------------------------|--------|------|------|-----|-----|------|-----|----------|-----|----|----|
| weight.                         |        | IE   | Т    |     |     |      |     |          |     |    |    |
|                                 |        |      |      |     |     |      | 1,  | 816      | )   |    | kg |
| Note: 2)                        | 1.2    | 5    | 3    | 0   |     |      |     | 1        | 4   | 4  | 9  |
|                                 |        |      | ▼    |     | Pcs |      |     | •        |     | Ρ  | cs |
|                                 | Insuff | Reco | m In | Out |     | Hold | Mer | n Prog S | 1 S | 62 |    |

Note: 1) If setpoint data is programmed to item code, the checker display shows the weight status. Note: \*2) When the optional printer is used, the transaction will be printed by [ \* ] key.

| 31 JAN. 2000 09:19PM         |
|------------------------------|
| 100<br>SCREW103<br>* 1449Pcs |
| ~~~~~~                       |

#### 5. PROGRAM MODE

#### 5.1. Item Memory

DI-80 series has 1000 item memory (can be expanded to 2000 item memory as factory option). Item code consists of the following data.

| Parameter          | Character    | Data Length      |                  |  |  |  |  |
|--------------------|--------------|------------------|------------------|--|--|--|--|
| Item Code          | Numeric or   | 12 or 16 letters | 12 or 16 letters |  |  |  |  |
| Note: *1)          | Alphanumeric |                  |                  |  |  |  |  |
| Parts No.          | Numeric or   | 12 or 16 letters |                  |  |  |  |  |
| Note: *1)          | Alphanumeric |                  |                  |  |  |  |  |
| Parts Name         | Alphanumeric | 20 letters       |                  |  |  |  |  |
| Tare Weight        | Numeric      | 5 digits         |                  |  |  |  |  |
| Unit Weight        | Numeric      | 5 digits         | _                |  |  |  |  |
| Setpoint           | Numeric      | 8 digits         |                  |  |  |  |  |
| Inventory quantity | Numeric      | 8 digits         |                  |  |  |  |  |

Note: \* 1) The maximum length and the programmable character can be set by specification.

#### ITEM CODE

Item code is used as a reference code to call up item data.

#### PARTS NO

Parts No will be printed on label and transmitted to PC when connecting bar-code printer and PC. If barcode printer nor PC is not used, you may skip to program parts No.

#### PARTS NAME

Parts No will be printed on label and transmitted to PC when connecting bar-code printer and PC. When calling item code in operation mode, the parts name will be displayed in the 2<sup>nd</sup> display.

#### TARE WEIGHT

Maximum length of data depends on the scale capacity and interval of your system. If several tare container will be used to one item code, you may skip to store tare data to item memory.

#### UNIT WEIGHT

Unit weight can be registered by sampling or numeric data entry in program mode. If an item is used in weighing mode only, you may skip to store unit weight data to item memory.

#### **INVENTORY QUANTITY**

Inventory quantity will be up-dated automatically after IN/OUT operation in counting mode. If an item is used in weighing mode only, you may skip to store inventory data to item memory.

#### SETPOINTS

Maximum 4 setpoints can be programmed to each item code. The character of setpoint data can be selected from weight base or quantity base.

#### 5.1.1. Alphanumeric Data Entry

Alphanumeric data can be programmed to Item no., parts no, parts name. You may select the data entry by ASCII code or TERAOKA entry (two digit numeric data) by internal spec selection.

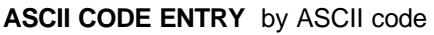

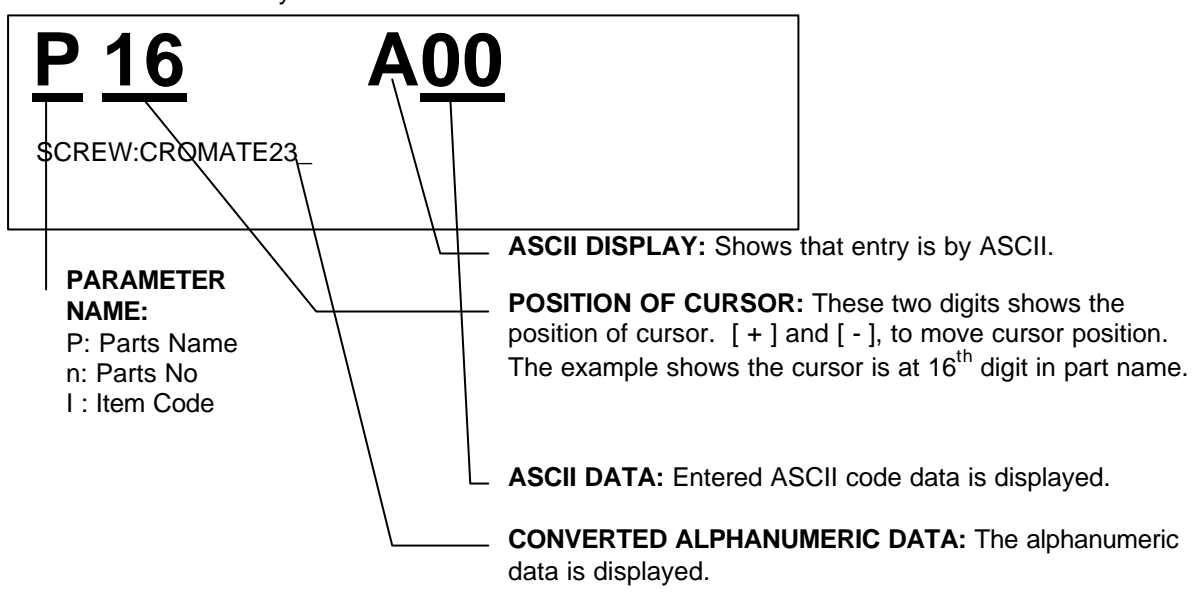

#### FUNCTION KEYS IN ASCII CODE ENTRY

| [C] = Escape from Alphanu   | meric screen | [0]=0 |
|-----------------------------|--------------|-------|
| [+] = Move the cursor ahead | d            | [1]=1 |
| [-] = Move the cursor back  |              | [2]=2 |
| [WEIGHT UNIT CHANGE]        | = A          | [3]=3 |
| [Pieces]                    | = B          | [4]=4 |
| [SCALE CHANGE]              | = C          | [5]=5 |
| [UNIT WEIGHT]               | = D          | [6]=6 |
| [SETPOINT]                  | = E          | [7]=7 |
| [FEED]                      | = F          | [8]=8 |
|                             |              | [9]=9 |

i.e.) To enter SCREW: enter

| [5],[3]  | S |
|----------|---|
| [4], [3] | С |
| [5], [2] | R |
| [4], [5] | E |
| [5],[7]  | W |
| [3], [A] | : |

Note ) Refer to Appendix I (ASCII CODE LIST)

TERAOKA CODE ENTRY Data can be entered by TERAOKA character code.

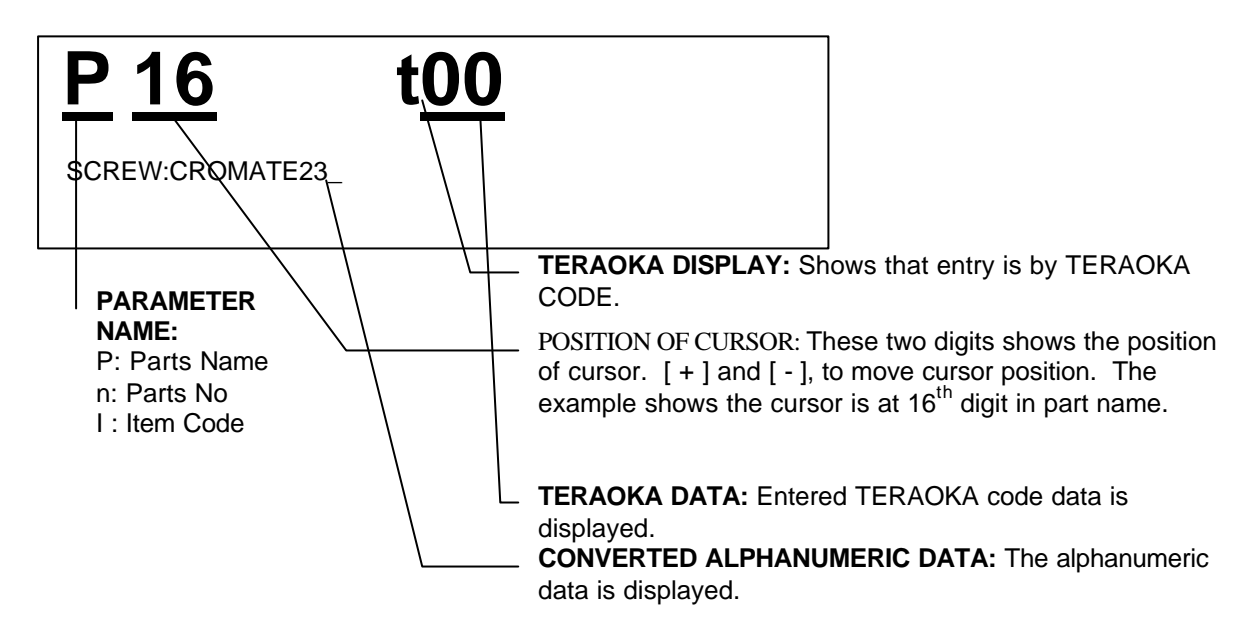

#### FUNCTION KEYS IN ASCII CODE ENTRY

| <pre>[ C ] = Escape from Alphanumeric screen [ + ] = Move the cursor ahead [ - ] = Move the cursor back [ 0 ] = 0 [ 1 ] = 1 [ 2 ] = 2 [ 3 ] = 3</pre> | [4]=4<br>[5]=5<br>[6]=6<br>[7]=7<br>[8]=8<br>[9]=9 |
|----------------------------------------------------------------------------------------------------|----------------------------------------------------|
| i.e.) To enter <b>SCREW:</b> , enter<br>[1], [9]<br>[0], [3]                                                                                          | S<br>C                                             |

| [0],[3] | C |
|---------|---|
| [1],[8] | R |
| [0],[5] | E |
| [2],[3] | W |

Note: Refer to Appendix II (TERAOKA CODE LIST)

#### 5.1.2. Item Programming

| 1. Go to program mode. | [MODE]<br>+ [RE-<br>ZERO] |    |       |       |      |     | Ρ | ProG |              |    |
|------------------------|---------------------------|----|-------|-------|------|-----|---|------|--------------|----|
|                        |                           | ΡL | . U   |       | С    | ΟU  | N | Т    | •            | 0  |
|                        |                           | l  | nsuff | Recor | m In | Out |   | Hold | Mem Prog S 1 | S2 |

Note) Press [MODE] key while pressing [RE-ZERO] key. Note) The  $2^{nd}$  display shows the number of items that exist in memory.

| <ol> <li>Enter Item Code number and<br/>press [ # ] key.</li> </ol> | [1],[0],<br>[0],[#] | ▶04 ~<br>IET        |      | 0,000           | kg<br>8 |
|---------------------------------------------------------------------|---------------------|---------------------|------|-----------------|---------|
|                                                                     |                     | <b>▼</b> P          | CS   | • •             | Pcs     |
|                                                                     |                     | Insuff Recom In Out | Hold | Mem Prog S 1 S2 |         |

| 3. Enter tare value by any means | <b>▶</b> 0 <b>∢</b> | -         | ~      |    |             |   |              |    |     |
|----------------------------------|---------------------|-----------|--------|----|-------------|---|--------------|----|-----|
| of 3.1 Tare Subtraction.         | <b>▶</b> ⊺ <b>∢</b> | I         | ET     |    |             |   |              |    |     |
|                                  |                     |           |        |    |             | _ | 0 500        |    |     |
|                                  |                     |           |        |    |             | _ | 0,300        |    | кg  |
|                                  |                     |           |        |    |             |   |              |    | 8   |
|                                  |                     |           |        | F  | <b>P</b> CS |   | • •          |    | Pcs |
|                                  | Ins                 | uff Recon | n In O | ut | Hold        |   | Mem Prog S 1 | S2 |     |

| 4. Enter unit weight value by any means of 4.1 Unit weight | >0€ ~<br>>T€ IET         |                 |
|------------------------------------------------------------|--------------------------|-----------------|
| entry.                                                     |                          | 0,056 kg        |
|                                                            | 1 8 , 6 8 0<br>Pcs       | 8<br>▼ ▼ Pcs    |
|                                                            | Insuff Recom In Out Hold | Mem Prog S 1 S2 |

| 5. Press [GROSS] key to enter | [GROSS] |                    |         |              |    |
|-------------------------------|---------|--------------------|---------|--------------|----|
| inventory value.              |         |                    |         |              |    |
|                               |         |                    | InvEnt  |              |    |
|                               |         |                    |         |              | 0  |
|                               |         |                    |         | •            |    |
|                               |         | Insuff Recom In Ou | ut Hold | Mem Prog S 1 | S2 |

| <ol> <li>Enter inventory quantity and<br/>press [GROSS] key.</li> </ol> | [ 1 ], [ 5 ],<br>[ 0 ], [ 0 ],<br>[GROSS] | >04 ~<br>>T4 IET                                            |            | 0.056 kg                        |
|-------------------------------------------------------------------------|-------------------------------------------|-------------------------------------------------------------|------------|---------------------------------|
| i.e.1500pcs                                                             |                                           | 1 8 , 6 8 0<br>Po<br>Insuff Recom In Out                    | cs<br>Hold | 8<br>• • Pcs<br>Mem Prog S 1 S2 |
| 7. Press [ - ] key to enter                                             | [-]                                       |                                                             |            |                                 |
| parts no.                                                               |                                           |                                                             |            |                                 |
|                                                                         |                                           | n 00                                                        | A00        |                                 |
|                                                                         |                                           |                                                             |            |                                 |
|                                                                         |                                           | Insuff Recom In Out                                         | Hold       | ▼<br>Mem Prog S 1 S2            |
|                                                                         |                                           |                                                             |            |                                 |
| 8. Enter data to parts No and press [ <b>*</b> ] key.                   | [3], [5],<br>[4], [0],<br>[5], [4],       | <ul> <li>▶04</li> <li>►</li> <li>T4</li> <li>IET</li> </ul> |            | 0.056 kg                        |
| Refer to 5.1.1 Alphanumeric data entry.<br>i.e. 5ATR                    | [5],[2],<br>[*]                           | 1 8 , 6 8 0<br>Insuff Recom In Out                          | cs<br>Hold | 8<br>▼ ▼ Pcs<br>Mem Prog S 1 S2 |
| 9 Press [ # ] key to enter                                              | [#1                                       |                                                             |            |                                 |
| parts name.                                                             | [ # ]                                     | P 00                                                        | A00        |                                 |
|                                                                         |                                           | Insuff Recom In Out                                         | Hold       | ▼<br>Mem Prog S 1 S2            |
| 10. Enter parts no and                                                  | [5],[3],                                  | <b>▶</b> 0 <b>∢</b> ~                                       |            |                                 |
| press [ # ] key.                                                        | [ 4 ], [ 3 ],<br>[ 5 ], [ 2 ],            | ▶T4 IET                                                     | <u> </u>   | 0,056 kg                        |
| Refer to 5.1.1 Alphanumeric data entry.                                 | [4], [5],<br>[5], [7],<br>[#]             |                                                             | cs         | 8<br>▼ ▼ Pcs                    |
| I.E. JUNEW                                                              | [["]                                      | insuit Recomm Dut                                           |            | IVIEITIPIUS 3 1 52              |

| 11. Press [ + ] key to enter   | [+]                |                 |          |                 |
|--------------------------------|--------------------|-----------------|----------|-----------------|
| setpoint data.                 |                    |                 |          |                 |
|                                |                    | SP              | 1        | ncs             |
|                                |                    |                 | •        | poo             |
|                                |                    |                 |          | •               |
|                                |                    | Insuff Recom In | Out Hold | Mem Prog S 1 S2 |
|                                |                    |                 |          |                 |
| 12. Enter Setpoint 1 and press | [3],[5],           |                 |          |                 |
| [+]кеу.                        | [0], [+],          |                 | •        |                 |
|                                |                    | SP              | 2        | pcs             |
|                                |                    |                 |          |                 |
| i.e. 350 pcs                   |                    |                 |          | •               |
|                                |                    | Insuff Recom In | Out Hold | Mem Prog S 1 S2 |
|                                |                    |                 |          |                 |
| 13. Enter Setpoint 2 and press | [4],[0],<br>[0][+] |                 |          |                 |
| [+]Key.                        | [0],[+],           | 00              | 0        |                 |
|                                |                    | 57              | 3        | pcs             |
|                                |                    |                 |          |                 |
| i.e. 400 pcs                   |                    |                 |          | •               |
|                                |                    | Insuff Recom In | Out Hold | Mem Prog S 1 S2 |
| 14 Enter Setpoint 3 and press  | [5][0]             |                 |          |                 |
| [+] key                        | [0][+]             |                 |          |                 |
| [ · ] Koy.                     | [0],['],           |                 | 1        |                 |
|                                |                    |                 |          | <b>U,U56</b> kg |
|                                |                    | 18,68           | 0        | 8               |
| i.e. 500 pcs                   |                    |                 | Pcs      | 🕶 🕶 Pcs         |
|                                |                    | Insuff Recom In | Out Hold | Mem Prog S 1 S2 |

Note: The setpoint data can be selected from weight base or quantity base by internal specification settings. If the data is based on weight, please enter the weight value in the procedure 10 - 13. (Refer to 3.8 Setpoint Function) If the setpoint data is not required, skip the operation procedure 10-13.

| 15. Save the data to memory. | [*] |                                          |
|------------------------------|-----|------------------------------------------|
|                              |     | ProG                                     |
|                              |     | PLU COUNT 1                              |
|                              |     | ▼                                        |
|                              |     | Insuff Recom In Out Hold Mem Prog S 1 S2 |

#### 5.2. Memory Edition and Deletion

#### 5.2.1. Delete and edit a certain Item Code

| 1. Go to program mode. | [MODE] |                                          |  |
|------------------------|--------|------------------------------------------|--|
|                        | ZERO]  | ProG                                     |  |
|                        |        | PLU COUNT 10                             |  |
|                        |        | Insuff Recom In Out Hold Mem Prog S 1 S2 |  |

Note) Press [MODE] key while pressing [RE-ZERO] key. Note) The  $2^{nd}$  display shows the number of items that exist in memory.

| 2. Enter Item Code to delete    | [1],[0], |                     |      |              |    |
|---------------------------------|----------|---------------------|------|--------------|----|
| and press [ # ] key.            | [0],[#]  |                     |      |              |    |
|                                 |          |                     | DroC |              |    |
|                                 |          |                     | FIUG |              |    |
| If calling the item that has    |          | CLEAR               | PLU? |              |    |
| already existed in item memory, |          |                     |      | •            |    |
| this display appears.           |          | Insuff Recom In Out | Hold | Mem Prog S 1 | S2 |

To edit an item data.

| 3. Press [ # ] key.            | [#] | <b>▶</b> 0 <b>∢</b> | ~        |     |      |                |     |
|--------------------------------|-----|---------------------|----------|-----|------|----------------|-----|
|                                |     | <b>▶</b> ⊤∢         | IET      |     |      |                |     |
|                                |     |                     |          |     |      | 0 056          |     |
|                                |     |                     |          |     |      | 0,000          | кg  |
| The display is changed to item |     | 18,                 | 68       | 0   |      |                | 8   |
| programming screen.            |     |                     |          | Pcs |      | • •            | Pcs |
| Note: * 1)                     |     | Insuff              | Recom In | Out | Hold | Mem Prog S 1 S | 62  |

Note: \* 1) After changing item data, save the data by [ \* ] key.

To clear a certain item code.

| 4. Clear the data by [ C ] key. | [C] |                 |      |      |              |    |
|---------------------------------|-----|-----------------|------|------|--------------|----|
|                                 |     |                 | F    | ProG |              |    |
|                                 |     | PLU C           | OU N | Т    | •            | 9  |
|                                 |     | Insuff Recom In | Out  | Hold | Mem Prog S 1 | S2 |

#### 5.2.2. Erase all Item data in memory

| 1. Go to program mode. | [MODE]          |           |            |      |                 |
|------------------------|-----------------|-----------|------------|------|-----------------|
|                        | + [RE-<br>ZERO] |           |            |      |                 |
|                        |                 |           |            | ProG |                 |
|                        |                 | PLU       | COU        | ΝΤ   | 1 0             |
|                        |                 |           |            |      | •               |
|                        |                 | Insuff Re | com In Out | Hold | Mem Prog S 1 S2 |

Note) Press [MODE] key while pressing [RE-ZERO] key. Note) The  $2^{nd}$  display shows the number of items that exist in memory.

| 2. Enter [ • ], [ • ], [ 0 ], while<br>pressing [ RE-ZERO] key. | [•], [•],<br>[0], + |                                          |
|-----------------------------------------------------------------|---------------------|------------------------------------------|
|                                                                 | [RE-ZERO]           | ProG                                     |
|                                                                 |                     | CLEAR PLU?<br>•                          |
|                                                                 |                     | Insuff Recom In Out Hold Mem Prog S 1 S2 |

| 3. Clear all item data. | [C] |                                          |
|-------------------------|-----|------------------------------------------|
|                         |     | ProG                                     |
|                         |     | PLU COUNT 0                              |
|                         |     | $\checkmark$                             |
|                         |     | Insuff Recom In Out Hold Mem Prog S 1 S2 |

#### 5.2.3. Reset Sequence Number to 0

| 1. Go to program mode. | [MODE] |            |           |      |                 |
|------------------------|--------|------------|-----------|------|-----------------|
|                        | ZERO]  |            |           | ProG |                 |
|                        |        | PLU        | COU       | ΝT   | 1 0             |
|                        |        | Insuff Rec | om In Out | Hold | Mem Prog S 1 S2 |

Note) Press [MODE] key while pressing [RE-ZERO] key. Note) The  $2^{nd}$  display shows the number of items that exist in memory.

| 2. Press [ + ] key | [+] |                     |      |                 |
|--------------------|-----|---------------------|------|-----------------|
|                    |     | SEq                 | no   |                 |
|                    |     | -                   |      | 4               |
|                    |     |                     |      | <b>~</b>        |
|                    |     | Insuff Recom In Out | Hold | Mem Prog S 1 S2 |

Note) The 2<sup>nd</sup> display shows the existing sequence number in memory.

| 3. Reset Sequence No by<br>pressing [ 0 ] key | [0] | SEq no              |      |                 |  |  |
|-----------------------------------------------|-----|---------------------|------|-----------------|--|--|
|                                               |     |                     |      | 0               |  |  |
|                                               |     | Insuff Recom In Out | Hold | Mem Prog S 1 S2 |  |  |

#### **Review Item Code already in Memory** 5.3.

| 1. Go to program mode. | [MODE]<br>+ [RE- |        |          |     |      |                 |
|------------------------|------------------|--------|----------|-----|------|-----------------|
|                        | ZERO]            |        |          |     | ProG |                 |
|                        |                  | PLU    | С        | ΟU  | ΝΤ   | 1 0<br>•        |
|                        |                  | Insuff | Recom In | Out | Hold | Mem Prog S 1 S2 |

Note: Press [MODE] key while pressing [RE-ZERO] key. Note: The 2<sup>nd</sup> display shows the number of items that exist in memory.

| 2. Press [ # ] key.            | [#] |                     |      |                      |
|--------------------------------|-----|---------------------|------|----------------------|
|                                |     | СН                  | 1    |                      |
|                                |     | A 2 0 0             | •    |                      |
|                                |     | Insuff Recom In Out | Hold | ▼<br>Mem Prog S 1 S2 |
|                                |     |                     |      |                      |
| 3. Check other item codes with | [C] |                     |      |                      |
| [ - ] and [ + ] key.           |     |                     |      |                      |
|                                |     | CH                  | 2    |                      |

A 3 0 0

Insuff Recom In Out

Mem Prog S 1 S2

Hold

Note) [+] key works to move to the next item code. [-] key works to be back to the previous item.

| 4. Back to the initial screen of | [MODE]          |                                          |
|----------------------------------|-----------------|------------------------------------------|
| program mode.                    | + [RE-<br>ZERO] | ProG                                     |
|                                  |                 | PLU COUNT 10                             |
|                                  |                 | Insuff Recom In Out Hold Mem Prog S 1 S2 |

#### 5.4. Date and Time

| 1. Go to program mode. | [MODE] |            |           |      |                 |
|------------------------|--------|------------|-----------|------|-----------------|
|                        |        |            |           |      |                 |
|                        | ZEROJ  |            |           | ProG |                 |
|                        |        | PLU        | COU       | ΝΤ   | 1 0             |
|                        |        |            |           |      | •               |
|                        |        | Insuff Rec | om In Out | Hold | Mem Prog S 1 S2 |

Note: Press [MODE] key while pressing [RE-ZERO] key. Note: The  $2^{nd}$  display shows the number of items that exist in memory.

| 2. Press [ - ] key to display date | [-]      |                                     |       |
|------------------------------------|----------|-------------------------------------|-------|
| and time.                          |          |                                     |       |
|                                    |          | 04-04-04                            |       |
|                                    |          | 21:31:34                            |       |
|                                    |          | 1 4 - 0 2 - 0 0 M O                 | N     |
|                                    |          |                                     | IN I  |
|                                    |          | •                                   |       |
|                                    |          | Insuff Recom In Out Hold Mem Prog   | 31 S2 |
|                                    |          |                                     |       |
| 3. Press [ - ] key and again to    | [-]      |                                     |       |
| go to date entry mode.             |          |                                     |       |
| ge                                 |          |                                     |       |
|                                    |          | Enter                               |       |
|                                    |          |                                     | 0     |
|                                    |          |                                     | 0     |
|                                    |          |                                     |       |
|                                    |          | Insuff Recom In Out Hold Mem Prog s | 51 S2 |
|                                    |          |                                     |       |
| 4. Enter date, month, and year     | [1],[8], |                                     |       |
| data.                              | [0],[2], |                                     |       |
|                                    |          |                                     |       |
|                                    |          | Enter                               |       |
| 5 40 E-1 0000                      |          |                                     | 0 0   |

Note: Each of two digit numeric data represents date, month, and year. The order of Date, Time, Year (DDMMYY) can be changed by specification.

| 5. Press [ - ] key. | [-] |                     |       |              |    |
|---------------------|-----|---------------------|-------|--------------|----|
|                     |     |                     | EntEr |              |    |
|                     |     | DAY                 |       |              | 0  |
|                     |     |                     |       | •            |    |
|                     |     | Insuff Recom In Out | Hold  | Mem Prog S 1 | S2 |

Insuff Recom In Out

Hold

Mem Prog S 1 S2

- Continue -

| 6. Enter the day of the week. | [4] |                     |       |              |    |
|-------------------------------|-----|---------------------|-------|--------------|----|
| i e Fridav                    |     | DAY                 | EntEr |              | Δ  |
| lio. Thouy                    |     |                     |       | •            | ·  |
|                               |     | Insuff Recom In Out | Hold  | Mem Prog S 1 | S2 |

Note: one digit numeric data represents the day of the week as following table.

| Number | Day of Week | Number | Day of Week |
|--------|-------------|--------|-------------|
| 0      | Monday      | 4      | Friday      |
| 1      | Tuesday     | 5      | Saturday    |
| 2      | Wednesday   | 6      | Sunday      |
| 3      | Thursday    |        |             |

| 7. Press [ - ] key.        | [-]      |                     |       |                 |
|----------------------------|----------|---------------------|-------|-----------------|
|                            |          |                     |       |                 |
|                            |          |                     | Enter |                 |
|                            |          | ННММ                |       | 0               |
|                            |          |                     |       | •               |
|                            |          | Insuff Recom In Out | Hold  | Mem Prog S 1 S2 |
|                            |          |                     |       |                 |
| 8. Enter the current time. | [2],[0], |                     |       |                 |
|                            | [5],[3]  |                     |       |                 |
|                            |          |                     | FntFr |                 |
| i a . 00: 50               |          |                     |       |                 |
| 1.e. 20: 53                |          | DAY                 |       | 2053<br>▼       |
|                            |          | Insuff Recom In Out | Hold  | Mem Prog S 1 S2 |

Note: Each of two digit numeric data represents hour and minute.

| 9. Store the data. | [*] |                                          |
|--------------------|-----|------------------------------------------|
|                    |     | ProG                                     |
|                    |     | PLU COUNT 10                             |
|                    |     | Insuff Recom In Out Hold Mem Prog S 1 S2 |

Note: When pressing [ \* ] key, the internal clock starts to move from 00 second.

## **APENDIX I (LIST OF ASCII CODE)**

| Code | Chara. | Code | Chara. | Code | Chara. | Code | Chara. | Code | Chara. | Code | Chara. |
|------|--------|------|--------|------|--------|------|--------|------|--------|------|--------|
| 20   | Space  | 30   | 0      | 40   | @      | 50   | Р      | 60   | Ø      | 70   | р      |
| 21   | !      | 31   | 1      | 41   | Α      | 51   | Q      | 61   | а      | 71   | q      |
| 22   | "      | 32   | 2      | 42   | В      | 52   | R      | 62   | b      | 72   | r      |
| 23   | #      | 33   | 3      | 43   | С      | 53   | S      | 63   | C      | 73   | S      |
| 24   | \$     | 34   | 4      | 44   | D      | 54   | Т      | 64   | d      | 74   | t      |
| 25   | %      | 35   | 5      | 45   | E      | 55   | U      | 65   | е      | 75   | u      |
| 26   | &      | 36   | 6      | 46   | F      | 56   | V      | 66   | f      | 76   | V      |
| 27   | ,      | 37   | 7      | 47   | G      | 57   | W      | 67   | g      | 77   | w      |
| 28   | (      | 38   | 8      | 48   | Н      | 58   | Х      | 68   | h      | 78   | X      |
| 29   | )      | 39   | 9      | 49   | I      | 59   | Y      | 69   |        | 79   | У      |
| 2A   | *      | ЗA   | :      | 4A   | J      | 5A   | Z      | 6A   | j      | 7A   | z      |
| 2B   | +      | 3B   | ;      | 4B   | K      | 5B   | [      | 6B   | k      | 7B   | {      |
| 2C   | ,      | 3C   | <      | 4C   | L      | 5C   | ١      | 6C   | I      | 7C   |        |
| 2D   | -      | 3D   | =      | 4D   | Μ      | 5D   | ]      | 6D   | m      | 7D   | }      |
| 2E   |        | 3E   | >      | 4E   | Ν      | 5E   | ^      | 6E   | n      | 7E   | ~      |
| 2F   | 1      | 3F   | ?      | 4F   | 0      | 5F   |        | 6F   | 0      | 7F   |        |

## **APENDIX II (LIST OF TERAOKA CODE)**

| Code | Chara. | Code | Chara. | Code | Chara. | Code | Chara. | Code | Chara. |
|------|--------|------|--------|------|--------|------|--------|------|--------|
| 00   | Space  | 20   | Т      | 40   | @      | 60   |        | 80   |        |
| 01   | Α      | 21   | U      | 41   | !      | 61   |        | 81   |        |
| 02   | В      | 22   | V      | 42   | "      | 62   |        | 82   |        |
| 03   | С      | 23   | W      | 43   | #      | 63   |        | 83   |        |
| 04   | D      | 24   | Х      | 44   | \$     | 64   |        | 84   |        |
| 05   | E      | 25   | Y      | 45   | %      | 65   |        | 85   |        |
| 06   | F      | 26   | Z      | 46   | &      | 66   |        | 86   |        |
| 07   | G      | 27   | ,      | 47   | /      | 67   |        | 87   |        |
| 08   | Н      | 28   |        | 48   | (      | 68   |        | 88   |        |
| 09   | I      | 29   | -      | 49   | )      | 69   |        | 89   |        |
| 10   | J      | 30   | 0      | 50   | 6      | 70   |        | 90   |        |
| 11   | K      | 31   | 1      | 51   | Æ      | 71   |        | 91   |        |
| 12   | L      | 32   | 2      | 52   | Ä      | 72   |        | 92   |        |
| 13   | М      | 33   | 3      | 53   | Ø      | 73   |        | 93   |        |
| 14   | Ν      | 34   | 4      | 54   | Ö      | 74   |        | 94   |        |
| 15   | 0      | 35   | 5      | 55   | Ã      | 75   |        | 95   |        |
| 16   | Р      | 36   | 6      | 56   | Ê      | 76   |        | 96   |        |
| 17   | Q      | 37   | 7      | 57   | Á      | 77   |        | 97   |        |
| 18   | R      | 38   | 8      | 58   |        | 78   |        | 98   |        |
| 19   | S      | 39   | 9      | 59   |        | 79   |        | 99   | CR     |

# **DI-80 Limited Warranty**

Rice Lake Weighing Systems (RLWS) warrants that all RLWS equipment and systems properly installed by a Distributor or Original Equipment Manufacturer (OEM) will operate per written specifications as confirmed by the Distributor/OEM and accepted by RLWS. All systems and components are warranted against defects in materials and workmanship for two (2) years.

RLWS warrants that the equipment sold hereunder will conform to the current written specifications authorized by RLWS. RLWS warrants the equipment against faulty workmanship and defective materials. If any equipment fails to conform to these warranties, RLWS will, at its option, repair or replace such goods returned within the warranty period subject to the following conditions:

- Upon discovery by Buyer of such nonconformity, RLWS will be given prompt written notice with a detailed explanation of the alleged deficiencies.
- Individual electronic components returned to RLWS for warranty purposes must be packaged to prevent electrostatic discharge (ESD) damage in shipment. Packaging requirements are listed in a publication, "Protecting Your Components From Static Damage in Shipment," available from RLWS Equipment Return Department.
- Examination of such equipment by RLWS confirms that the nonconformity actually exists, and was not caused by accident, misuse, neglect, alteration, improper installation, improper repair or improper testing; RLWS shall be the sole judge of all alleged non-conformities.
- Such equipment has not been modified, altered, or changed by any person other than RLWS or its duly authorized repair agents.
- RLWS will have a reasonable time to repair or replace the defective equipment. Buyer is responsible for shipping charges both ways.
- In no event will RLWS be responsible for travel time or on-location repairs, including assembly or disassembly of equipment, nor will RLWS be liable for the cost of any repairs made by others.

THESE WARRANTIES EXCLUDE ALL OTHER WARRANTIES, EXPRESSED OR IMPLIED, INCLUDING WITHOUT LIMITATION WARRANTIES OF MERCHANTABILITY OR FITNESS FOR A PARTICULAR PURPOSE. NEITHER RLWS NOR DISTRIBUTOR WILL, IN ANY EVENT, BE LIABLE FOR INCIDENTAL OR CONSEQUENTIAL DAMAGES.

#### RLWS AND BUYER AGREE THAT RLWS'S SOLE AND EXCLUSIVE LIABILITY HEREUNDER IS LIMITED TO REPAIR OR REPLACEMENT OF SUCH GOODS. IN ACCEPTING THIS WARRANTY, THE BUYER WAIVES ANY AND ALL OTHER CLAIMS TO WARRANTY.

# SHOULD THE SELLER BE OTHER THAN RLWS, THE BUYER AGREES TO LOOK ONLY TO THE SELLER FOR WARRANTY CLAIMS.

No terms, conditions, understanding, or agreements purporting to modify the terms of this warranty shall have any legal effect unless made in writing and signed by a corporate officer of RLWS and the Buyer.

© 2002 Rice Lake Weighing Systems, Inc. Rice Lake, WI USA. All Rights Reserved.

#### RICE LAKE WEIGHING SYSTEMS • 230 WEST COLEMAN STREET • RICE LAKE, WISCONSIN 54868 • USA